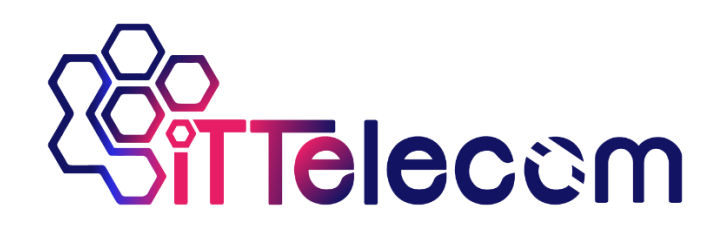

# 4\*E1 Over IP

**User's Manual** 

Dear users:

Thank you for using our product. In order to make your work smoothly, we give you some advice. Before you connect and operate the product, you should make sure to read this manual carefully and pay more attention to the notices.

### 1. Overview

The converter encapsulates the E1 data in the IP packet, supports the UDP packet mode, realizes E1 service to the 2\*100Base-TX and 1\*100Base-FX Ethernet conversion, in the same network segment or through the router to achieve different network segment communication.

### 2. Features

- ➢ Based on self -copyright IC;
- Provide Web and Console (RS232) management interface, easy to install and open;
- Ethernet interface rate of 10M / 100M, full duplex / half duplex adaptive;
- ➤ support Ethernet packet out-of-order recovery and cache to anti-network delay;
- > Adjustable frame length to balance bandwidth and transmission delay;
- based on FPGA hardware design, start fast;
- DC-48V / DC24V power supply with polarity automatic detection function, the installation does not need to distinguish between positive and negative;

### 3. Parameters

#### > E1 interface

| Standard:  | conform to G.703 standard   |
|------------|-----------------------------|
| Code rate: | $2.048$ Mbit/s $\pm$ 50 ppm |
| Code type: | HDB3                        |

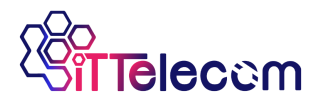

Impendence:  $75 \Omega$  (unbalance) / 120 (balance)

Connector: BNC (unbalance) / RJ45 (balance)

Jitter tolerance: conform to G.742 and G.823

#### Ethernet interface: 10/100Base-T Port

Interface rate: 10/100Mbps, half/full duplex auto-negotiation

Interface Standard: Compatible with IEEE 802.3, IEEE 802.1Q (VLAN)

MAC Address Capability: 4096

Connector: RJ45, support Auto-MDIX

#### Ethernet interface: fiber Port

Wave Length: 1310nm, 1550nm

Interface rate: 1000M, full duplex

Interface Standard: Compatible with IEEE 802.3, 1000BASE-X

MAC Address Capability: 4096

Connector: LC

Fiber Transmission Distance is limited by optical circuit loss and additional loss as a result of connectors, fittings and patch panel. Transmission distance may also be limited by fiber optic bandwidth.

#### Power

Power supply: AC100V ~ 260V; DC -48V; DC +24V

Power consumption: ≤5W

#### Working Environment

| Working temperature: | $-10^{\circ}$ C ~ $60^{\circ}$ C |
|----------------------|----------------------------------|
| Working Humidity:    | 5% ~ 95 % (no condensation)      |
| Storage temperature: | $-40^{\circ}$ C ~ $80^{\circ}$ C |

2

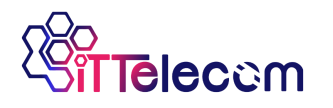

Storage Humidity:

5% ~ 95 % (no condensation)

#### > Dimension

 $216 \times 130 \times 31$ mm(W×D×H)

# 4. Panel

| PWR<br>RUN                   | ROK LOS PLOS<br>FLINK LOF PERR                                                                                                    |
|------------------------------|----------------------------------------------------------------------------------------------------|
|                              | Figure 1. Front Panel                                                                                                    |
| PWR AC220V                   | Image: State of the state of the state  |
|                              | Figure 2. Back panel                                                                                                    |
| FG-48V +48V<br>© • • • • • • | Image: Second state state sta |
|                              | Figure3. Back panel                                                                                                    |

**Note:** Extension interface is optional interface. The corresponding interface is invalid without custom.

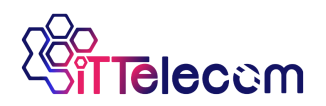

# 5. Indicator LED

| Name  | Color            | Condition | Description                                     |
|-------|------------------|-----------|-------------------------------------------------|
| DWD   | PWR Green ON OFF |           | Device power is ON                              |
| PWK   |                  |           | Device power is OFF                             |
|       |                  | ON        | The system is working properly                  |
| RUN   | Green            | FLASH     | Test mode active                                |
| OFF   |                  | OFF       | The system is not working or working abnormally |
| ROK   | Green            | ON        | Connect with the Remote equipment               |
|       | C                | ON        | Fiber is connected                              |
| FLINK | Green            | OFF       | Fiber is not connected                          |
| LOS   | RED              | ON        | Reserve                                         |
| LOF   | RED              | ON        | Reserve                                         |
| PLOS  | RED              | ON        | No packet                                       |
| PERR  | RED              | ON        | Received packet error or packet loss            |

### 6. DIP Switch

| DIP | Condition | Description               |  |
|-----|-----------|---------------------------|--|
| 1-4 |           | Reserve                   |  |
| 5   | ON        | E1 remote loop (TX to RX) |  |
| 6   | ON        | E1 local loop (RX to TX)  |  |
| 7   | ON        | TEST MODE A               |  |
| /   | OFF       | TEST MODE B               |  |
| 8   | ON        | TEST MODE EN              |  |

Set a pair of devices to test mode A and test mode B will set IP 192.168.0.192 and 192.168.0.193, destination IP192.168.0.193 and 192.168.0.192, Can be connected directly, purpose to test devices without manager.

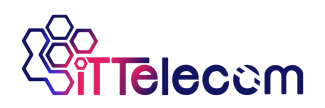

# 7. E1 Interface

Rear panel has 2 RJ45, each RJ45 out of 2 E1,75 Europe, configure a RJ45 to 4

BNC line

75 European E1 pin is defined as follows:

120Ω E1(RJ45)

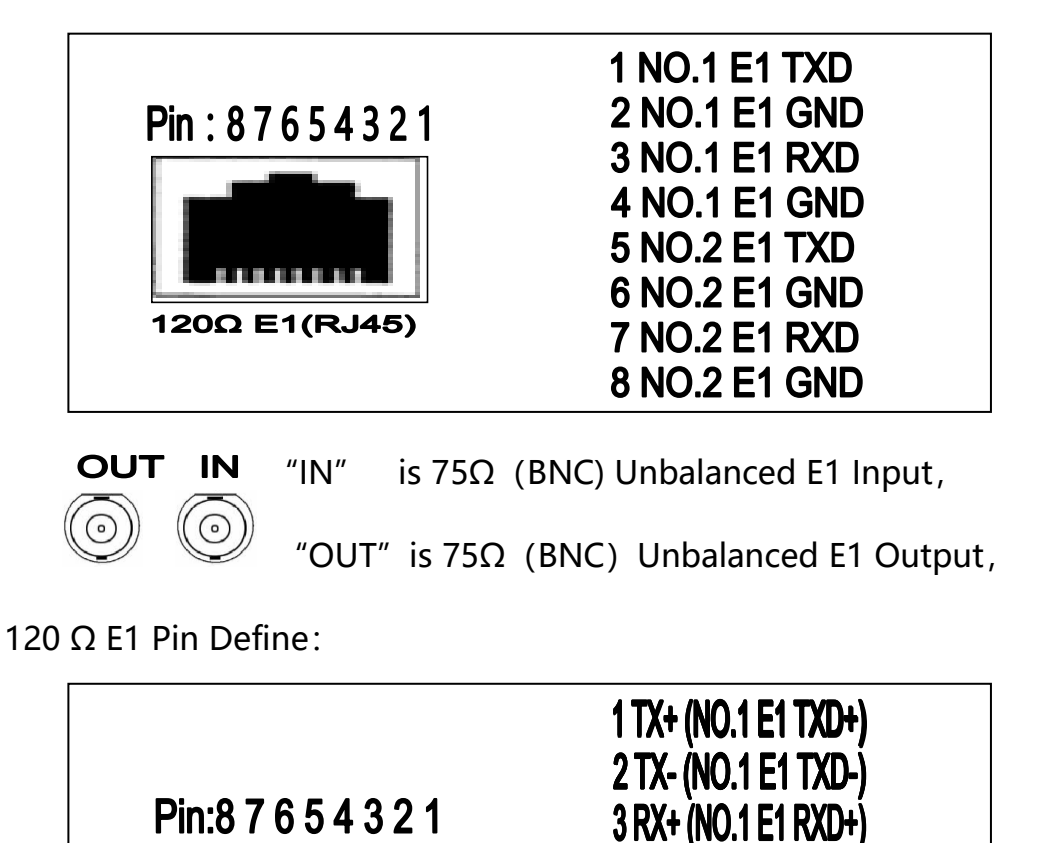

4 RX- (NO.1 E1 RXD-) 5 TX+ (NO.2 E1 TXD+)

6 TX- (NO.2 E1 TXD-)

7 RX+ (NO.2 E1 RXD+) 8 RX- (NO.2 E1 RXD-)

5

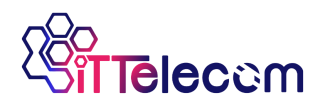

### 8. Ethernet Int

2Channel Ethernet can be optional. Support 10/100M, half/full duplex auto- negotiation and AUTO-MDIX (crossed line and straightly connected line self-adaptable)

| INV       | Cream | ON  | Ethernet is connected     |
|-----------|-------|-----|---------------------------|
| LNK Green |       | OFF | Ethernet is not connected |
| CDD       |       | ON  | Ethernet rate is 100M     |
| SPD       | Green | OFF | Ethernet rate is 10M      |

#### **RJ45** Connector and Crystal head PIN order as follows:

| LNK SPD |
|---------|
|         |

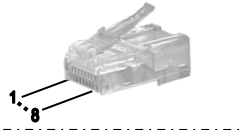

Crystal head PIN order

#### Straightly connected line order

10/100M Ethernet Interface

| A end Crystal hea  | id PIN    | B end crystal head PIN |                    |  |
|--------------------|-----------|------------------------|--------------------|--|
| Twisted Pair Color | PIN order | PIN order              | Twisted Pair Color |  |
| White and Orange   | 1         | 1                      | White and Orange   |  |
| Orange             | 2         | 2                      | Orange             |  |
| White and Green    | 3         | 3                      | White and Green    |  |
| Blue               | 4         | 4                      | Blue               |  |
| White and Blue     | 5         | 5                      | White and Blue     |  |
| Green              | 6         | 6                      | Green              |  |
| White and Brown    | 7         | 7                      | White and Brown    |  |
| Brown              | 8         | 8                      | Brown              |  |

#### **Crossed line order**

| A end Crystal hea  | id PIN    | B end crystal head PIN |                    |  |
|--------------------|-----------|------------------------|--------------------|--|
| Twisted Pair Color | PIN order | PIN order              | Twisted Pair Color |  |
| White and Orange   | 1         | 1                      | White and Green    |  |
| Orange             | 2         | 2                      | Green              |  |
| White and Green    | 3         | 3                      | White and Orange   |  |
| Blue               | 4         | 4                      | Blue               |  |
| White and Blue     | 5         | 5                      | White and Blue     |  |
| Green              | 6         | 6                      | Orange             |  |
| White and Brown    | 7         | 7                      | White and Brown    |  |
| Brown              | 8         | 8                      | Brown              |  |

**Description:** Crossed line A end "1" connects with "3"; A end "2" connects with "6". When the connected Ethernet line is very long, you should be sure that "1"and "2" "3"and"6"are a pair line of Twisted Pair.

- 6

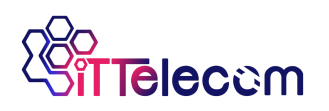

# 9. Console Manager

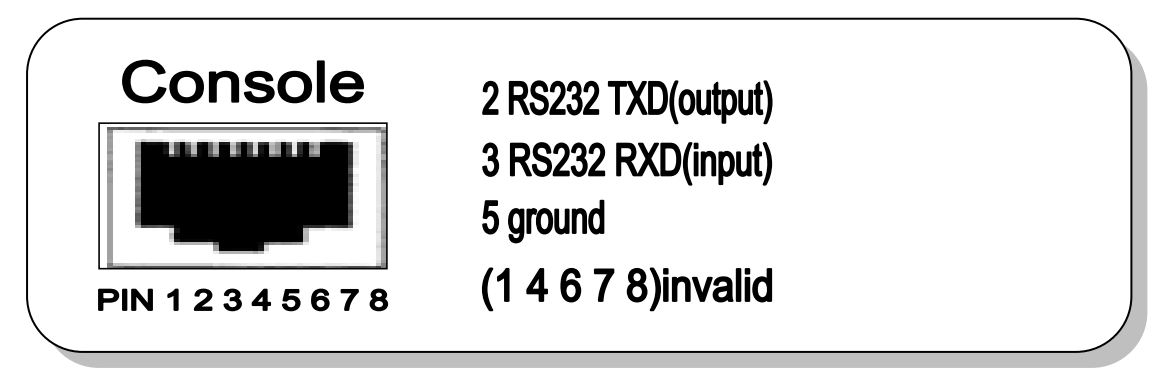

This is for PC hyper-terminal control.

Use DB9 cable to connect the PC's COM port with CONSOLE port;

Run the "hyper terminal" program under WINDOWS system, or run other

third-party serial port connection software, set the default parameters as following:

Baud rate: 9600;

Data byte: 8;

parity check: none;

Stop bit: 1;

Flow control: none;

Press "ENTER" continuously for several times, enter system's CLI interface and

begin management work.

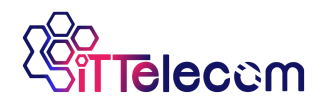

#### Submenu introduction

```
1. Query current Ethernet settings information, input'l'
```

```
[FCT /]:1
Information of Device Settings:
 Source IP :192.168.0.148
 Destination IP :192.168.0.149
 Gateway
            :192.168.0.1
Subnetmask :255.255.255.0
 Source MAC
            :00:00:00:fc:fc:00
 Source Port :30000
 Destination Port:30000
 Buffer Depth :4
 Frame Length :2
Information of Device Messages:
 Source IP :192.168.0.148
 Destination IP :192.168.0.149
          :192.168.0.1
 Gateway
Subnetmask
           :255.255.255.0
 Source MAC :00:00:fc:fc:00
 Destination MAC:00:00:00:00:00:00
 Source Port :30000
 Destination Port: 30000
 Buffer Depth :4
 Frame Length :2
Information of Port Status:
 port1-link: DOWN
 port2-link: DOWN
 FX-link: DOWN
== 1.Loop up current device information, Please input '1'
== 2.Config device setting, Please input '2'
== 3.Language Switch(Chinese or English)!Please input '3'
== 4.System reset, Please input '4'
== 5.Restore the factory settings, Please input '5'
_____
[FCT /]:
```

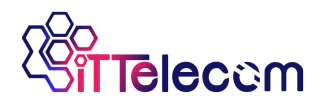

2. Enter settings menu, input'2'

You need to configure the source IP address and mac address, destination IP address, gateway, and subnet mask of the machine after the new device or factory reset.

Example 1: The local IP address is set to 192.168.0.145, the MAC address is set to 00: 00: 00: fc: fc: 11, to communicate with the 192.168.0.30 computer, the gateway is 192.168.0.1, the subnet mask for 255.255.255.0. Set as follows:

Under "Config Menu", input 1, to "Config local IPAddress" menu

set 0 192.168.0.145 (local IPAddress Config, press enter to effect)

set 1 255.255.255.0 (local Netmask Config, press enter to effect)

set 2 192.168.0.1 (local Gateway Config, press enter to effect)

input 0, press enter, to "Config Menu"

Under "Config Menu", input 2, to" Local MAC Config Menu"

set 00.00.00.fc.fc.11 (Local MAC Config, press enter to effect)

input 0, press enter, to "Config Menu"

Under "Config Menu", input 3, to "TDMIP Setting" Menu

dstip 192.168.0.30 (destination IP address, press enter to effect)

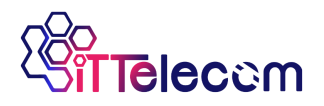

input 0, press enter, to "Config Menu"

input 9, confirm all setting succeed, repower device to take effect.

Example 2: Increase the cache depth when the network quality is poor to

absorb the packet transmission delay, adjust the cache depth. Set as follows: buf 8

(numbers from 1 to 15)

Under "Config Menu", input 3, to "TDMIP Setting" Menu

buf8 (buffer depth setting, buffer depth: 1<=buf<=15, press enter to

effect)

input 0, press enter, to "Config Menu"

input 9, confirm all setting succeed, repower device to take effect.

# **Console Manager**

Telnet address is local IP address, default ip address 192.168.0.148.

User name is admin, and password is admin;

Telnet menu like console menu, please refer to "Console Manager".

# 10. Web Manager

1. Enter the IP address:192.168.0.148

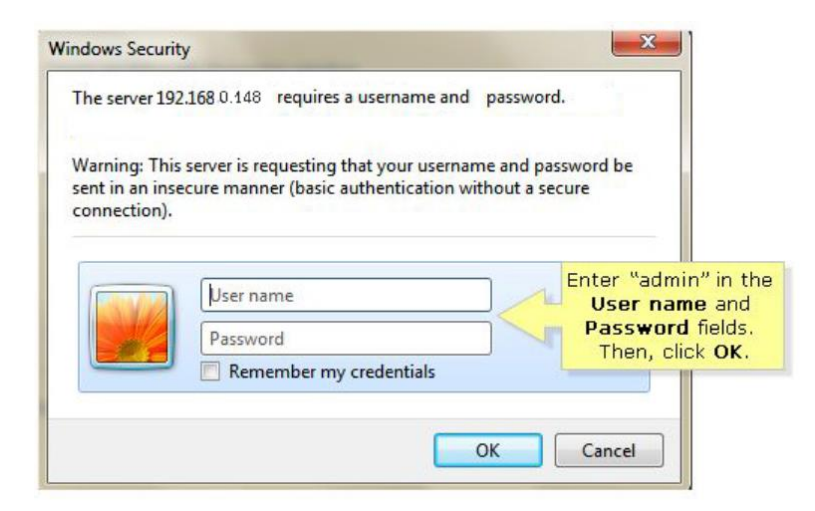

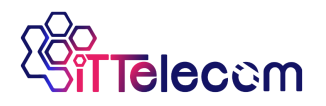

User name is admin, and password is admin;

2. Enter user name and password: admin, then choose the language.

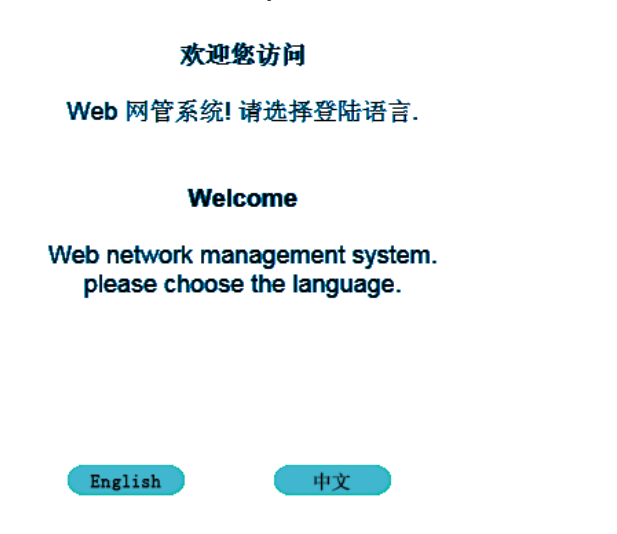

3. Enter the web page can be configured local IP MAC

|               |   |               |        | Confi | iguratio | m   | Upload | Management |
|---------------|---|---------------|--------|-------|----------|-----|--------|------------|
| onfigure      |   |               |        | L     |          |     |        |            |
| IP Address    | Γ |               |        |       |          |     |        |            |
| MAC Address   |   | IPAddress Set | tting: |       |          |     |        |            |
| Deceword      |   | IPAddress:    | 192    | . 168 | .0       | 148 |        |            |
| rasswuru      |   | Subnet Mask:  | 255    | . 255 | . 255    | .0  |        |            |
| SNMP Password |   | Gateway:      | 192    | . 168 | .0       | 1   |        |            |
| ⇒ Save Page   |   | Apply Car     | ncel   |       |          | -   |        |            |

Note: After the user is configured, click the Update button to save the configuration.

|                                                                                                    |                                                    | Configuration                                                                                                | Upload                                                        | Management                        |
|----------------------------------------------------------------------------------------------------|----------------------------------------------------|----------------------------------------------------------------------------------------------------|---------------------------------------------------------------|-----------------------------------|
| Configure                                                                                                    |                                                    |                                                                                                    |                                                               |                                   |
| <ul> <li>IP Address</li> <li>MAC Address</li> <li>Password</li> <li>SNMP Password</li> <li>Save Page</li> </ul> | Update Config Up<br>Update<br>Delete Config Delete | date config,need reboot to ta<br>After the user is o<br>button to save th<br>ete all config, back to default | ake affect.<br>configured, clic<br>e configuration<br>config. | ck the <mark>U</mark> pdate<br>1. |
|                                                                                                    | Reboot Device If                                   | you config the device, please                                                                                | e Reboot it.                                                  |                                   |

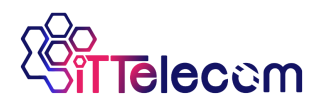

4.Click here can upgrade the firmware.

|                           | Configuration Upload Management                                                                                               |
|---------------------------|----------------------------------------------------------------------------------------------------|
| Upload                    |                                                                                                    |
| Upload System<br>Fireware | Update System                                                                                                    |
|                           | Do this may cause the equipment could not work.<br>Please do this by producer or under producer's direction.<br>Browse upload |

5. Click device management can view the device status.

|                                   | Configuration       | Upload | Management | Exi      |
|-----------------------------------|---------------------|--------|------------|----------|
| Management                        |                     |        |            |          |
| Device Status                     | TDMOIP Status       |        |            |          |
| → System Status                   | FrameLength:        |        | 16 * 64By  | te       |
|                                   | JitterBuffer:       |        | 15         |          |
| IDMOIP Status                     | Local NetPort:      |        | 30000      |          |
| → Port LinkStatus                 | Remote NetPort:     |        | 30000      |          |
| » Douico Config                   | Remote IPAddress:   |        | 192.168.0  | ).149    |
| <ul> <li>Device Config</li> </ul> | Remote MAC Address: |        | 00:00:00:  | 00:00:00 |

6.Here can modify the target IP address and require the opposite IP keep

consistent, click "Apply" to save you configuration.

| Management                                                                            |                   |                                                                                                    |
|---------------------------------------------------------------------------------------|-------------------|----------------------------------------------------------------------------------------------------|
| <ul> <li>→ Device Status</li> <li>→ Device Config</li> <li>→ TENCID Config</li> </ul> | Parameters        | Scope Limitation:<br>Jitter Buffer:1-15<br>port Limitation:0~65535<br>config take effect after restart! |
| * TDMOIP Conlig                                                                       | Frame Length:     | 16*64 V Bute                                                                                            |
|                                                                                       | Jitter Buffer:    | 15                                                                                                    |
|                                                                                       | Local Port:       | 30000                                                                                                   |
|                                                                                       | Remote Port:      | 30000                                                                                                   |
|                                                                                       | Remote IPAddress: | 192.168.0.149                                                                                           |
|                                                                                       | Apply Cancel      | Restart                                                                                                 |

7.Click on the "Restart", setting up completed successfully.

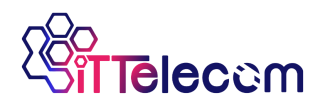

#### 11. Power

Dual power supply: AC220V and DC-48V:

AC220V socket: input voltage range AC100V $\sim$ 265V; Please insert power wire as the attachment;

DC-48V socket: input voltage DC-36V ~-72V. If the power of DC-48V is

used, the positive and negative terminal can be optional because there is the

self-test circuit for the polarity inside the fiber optical multiplexer.

#### **Normal Connect way**

| "FG"   | connect earth;    |              |
|--------|-------------------|--------------|
| "-48V" | connect the power | negative;    |
| "+48V" | connect the pow   | er positive; |

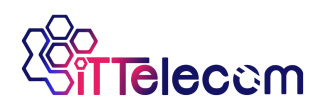

## 12. After-sales Service

The series of our E1 Over IP products, our company promises three-years warranty. During product warranty time, our company provides free repair service, but if the following cases, we will charge the cost of materials.

- 1. Damage due to not complying with the manual.
- 2. Tear down the device without authorization, which leads to bad situations.
- 3. Lightning, fire and inevitable natural disasters.
- 4. Our products don't match with other company products because of bad design to cause damage.

### 13. Company Statement

- 1. As we are adopting new technology, if our product technical parameters are changed, we won't notice you.
- 2. The final interpretation right of this manual belongs to my company.